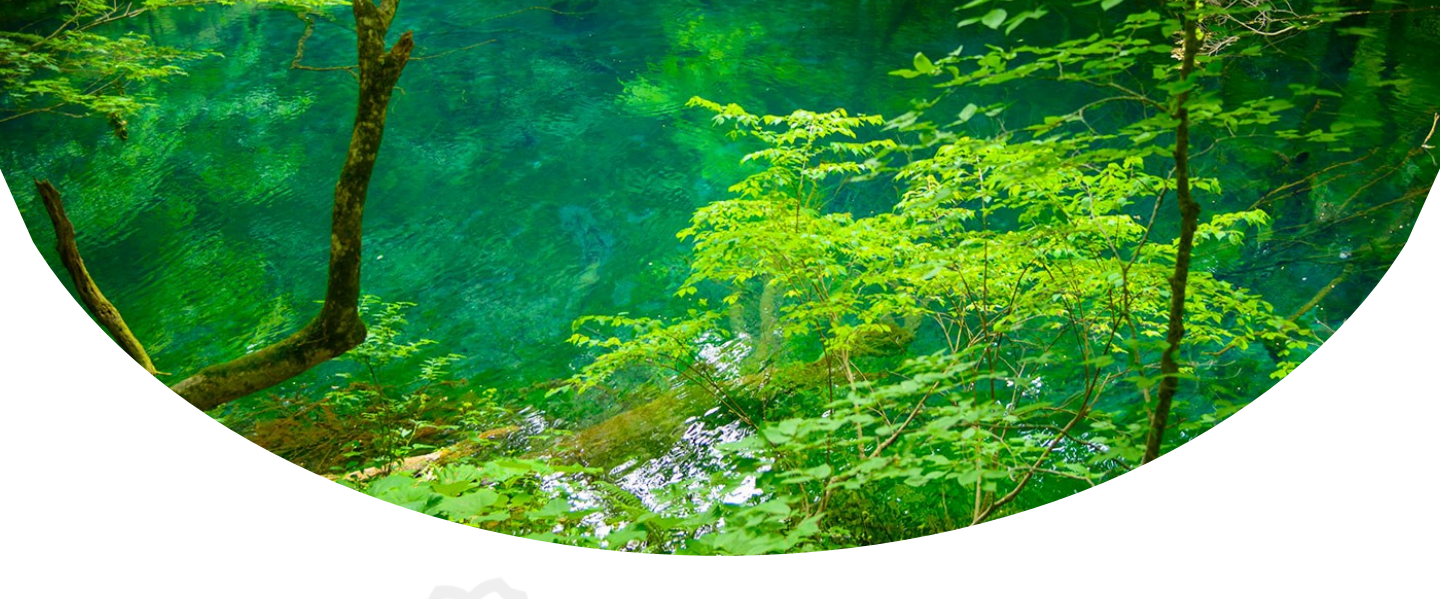

# 本試験のご案内

# ご確認いただけること

本番試験受験時の受験手順をご案内します。 本番試験は、操作体験と全く同じ手順で解答いただけます。

# 受験者マイページへのアクセス

登録されたメールアドレスとパスワードを使って 以下のURLよりサイトにログインしてください。 https://sikaku-uketuke.jp/portal/jhda/kj users/login

| 本遺産検定                                                                                                    | ≡                                                                                                    |                                                                    |
|----------------------------------------------------------------------------------------------------|----------------------------------------------------------------------------------------------------|--------------------------------------------------------------------|
| ユーザーID<br>ユーザーID<br>ユーザーID<br>ユーザーID<br>ユーザーID<br>ユーザーID<br>ユーザーID                                                                                                    | ■ 資格受付ONLINEを初めてご利用される方<br>前後受付ONLINEのサービスを利用いただくため、ユーザ<br>ーIDを登録します。           正面面         新規会賛 (無料)                                                                                                    | ユーザーID、パスワー<br>ドでログインする。                                           |
| ノスワード<br>「パワード<br>」 次回より入力を参考<br>ロワイン<br>************************************                                                                                                    |                                                                                                    |                                                                    |
| Copyright®                                                                                                    | 2010-2023 Cettify Inc. All Rights Reserved.                                                                                                    |                                                                    |
| Countries<br>本遺産検定                                                                                                    | 2016-2022 Certify Inc. All Rights Reserved.<br>日本議会 デスト1 様                                                                                                    | <b>瓜脇司谷田間にみてし土地</b>                                                |
| Copyrights<br>本遺産検定<br>Information のクリックするとInformat<br>試験のお申込み情報                                                                                                    | 2010-2023 Certify Inc. All Rights Reserved.<br>日本議座 デスト1 様<br>Sonfが最示されます。                                                                                                    | <b>受験可能期間になると赤枠</b><br>で表示されるので、赤枠箇所<br>をクリックする。                   |
| Copyright 6<br>本遺産検定<br>・ Information ② クリックするとtraformat<br>試験のお申込み情報<br>単記法 受検票 受後 預点 結果<br>第101目 (検証例) 日本調査検査 3級<br>ただい事試験現象中です                                                                                                    | 2010-2023 Certify Inc. All Rights Reserved.<br>日本編星 テスト1 様<br>2001が表示されます。<br>10月11日 10月11日 11月11日 11月11日 1月11日 1月11日 1月11日 1月11日 1月11日 1月11日 1月11日 1月11日 1月11日 1月11日 1月11日 1月11日 1月11日 1月11日 1月11日 1月11日 1月11日 1月11日 1月11日11月11日 1月11月11日 1月11日 1月11日 1月11月11日 1月11日 1月11日 1月11日 | 受験可能期間になると赤枠<br>で表示されるので、赤枠箇所<br>をクリックする。                          |
| Copyipte<br>本遺産検定<br>・ Information ② クリックするとtraformati<br>試験のお申込み情報<br>単し造 受装黒 登録 資金 経点 結果<br>第101国 (検証用) 日本道産検査 3級<br>ただい非該解現中です                                                                                                    | 2010-2023 Certify Inc. All Rights Reserved.<br>日本議座 デスト1 様<br>2015<br>前妹日: 2023年12月07日~2023年12月20日<br>受知はごからから                                                                                                    | 受験可能期間になると赤枠<br>で表示されるので、赤枠箇所<br>をクリックする。                          |
| Couright 6<br>本遺産検定<br>・ Information のクリックするとinformation<br>試験のお申込み情報<br>単し法 う気味見 300<br>だだいほぼ無限中です<br>・ Couright 600<br>定じいほぼ無限中です<br>・ Couright 600<br>定じいほぼ無限中です<br>・ Couright 600<br>定じいほぼ無限日本道産検査 300<br>ただいほぼ無限日本道産検査 300<br>ただいほぼ無限日本道産検査 300<br>ただいほぼ無限日本道産検査 300<br>ただいまだの第一日本道産検査 300<br>ただいまだの第一日本道産検査 300<br>ただいまだの第一日本道産検査 300<br>ただいまたのです | 2010-2023 Certify Inc. All Rights Reserved.<br>日本遺産 テスト1 準<br>isonが表示されます。                                                                                                    | 受験可能期間になると赤枠<br>で表示されるので、赤枠箇所<br>をクリックする。                          |
| Copylete           本遺産検定           Information ② クリックするとtraformation           減額のお申込み情報           単し造 受装用           単し造 受装用           変換中込           定ど 単試験規模中です           ご 受験申込           ② アカウント           ※ 新聞い自然           ※ 新聞いらわせ                                                                                                    | 2010-2023 Certify Inc. All Rights Reserved.<br>日本適定 デスト1 唯<br>contが確示されます。                                                                                                    | 受験可能期間になると赤枠で表示されるので、赤枠箇所をクリックする。 複数のユーザーIDをお持ちの方正しいユーザーIDでログインしない |

◦試験内容を確認する

| ▲ 日本遺産検定 三                                                          |                       |
|---------------------------------------------------------------------|-----------------------|
| 日本遺産 テスト1 様                                                         |                       |
| 申込武験について                                                            |                       |
| ■ステータス/スケジュール                                                       |                       |
| 試験当日 ただいま試験期間中です                                                    |                       |
| 第101回 【検護用】日本遺産検定<br>3版<br>受験語号:101                                 |                       |
| <b>試験日</b><br>2023年12月07日~2023年12月20日<br>12:00 ~ 17:00              |                       |
| 入金日<br>2022年02月10日                                                  |                       |
| <ul> <li>(編収書発行)</li> <li>※「録収書」は1度しが発行できません。</li> </ul>            |                       |
| <b>受験地</b><br><u> 愛験声</u><br>自年音に技術茶英でのオンライン受験                      | 開始可能時間内に「受除する」        |
| <b>受験</b><br>                                                       | ボタンをクリックする。           |
| 試験網路時間になりましたら「受験する」ボタンをクリックしてください。<br>QRコードが表示されますので、試験の準備を始めてください。 |                       |
| <b>結果添知日*</b><br>2024年01月09日                                        | •                     |
| *約17支日                                                              | Λ                     |
|                                                                     |                       |
|                                                                     | <br>指定された時間にクリック可能となり |

### 。受験者情報を確認する

|      | 受験者情報       |
|------|-------------|
| 試験名  | 日本遺産検定 操作体験 |
| 受験番号 | 61263       |
| 氏名   | 試験 太郎       |
|      |             |
|      |             |
| く 戻る | 次へ >        |
|      |             |

「次へ」ボタンをクリックする。

・ 以降は、操作練習と同じ手順で進め ていただけます。

ます。また、「受験する」ボタンをクリックしても試験開始とはなりません。

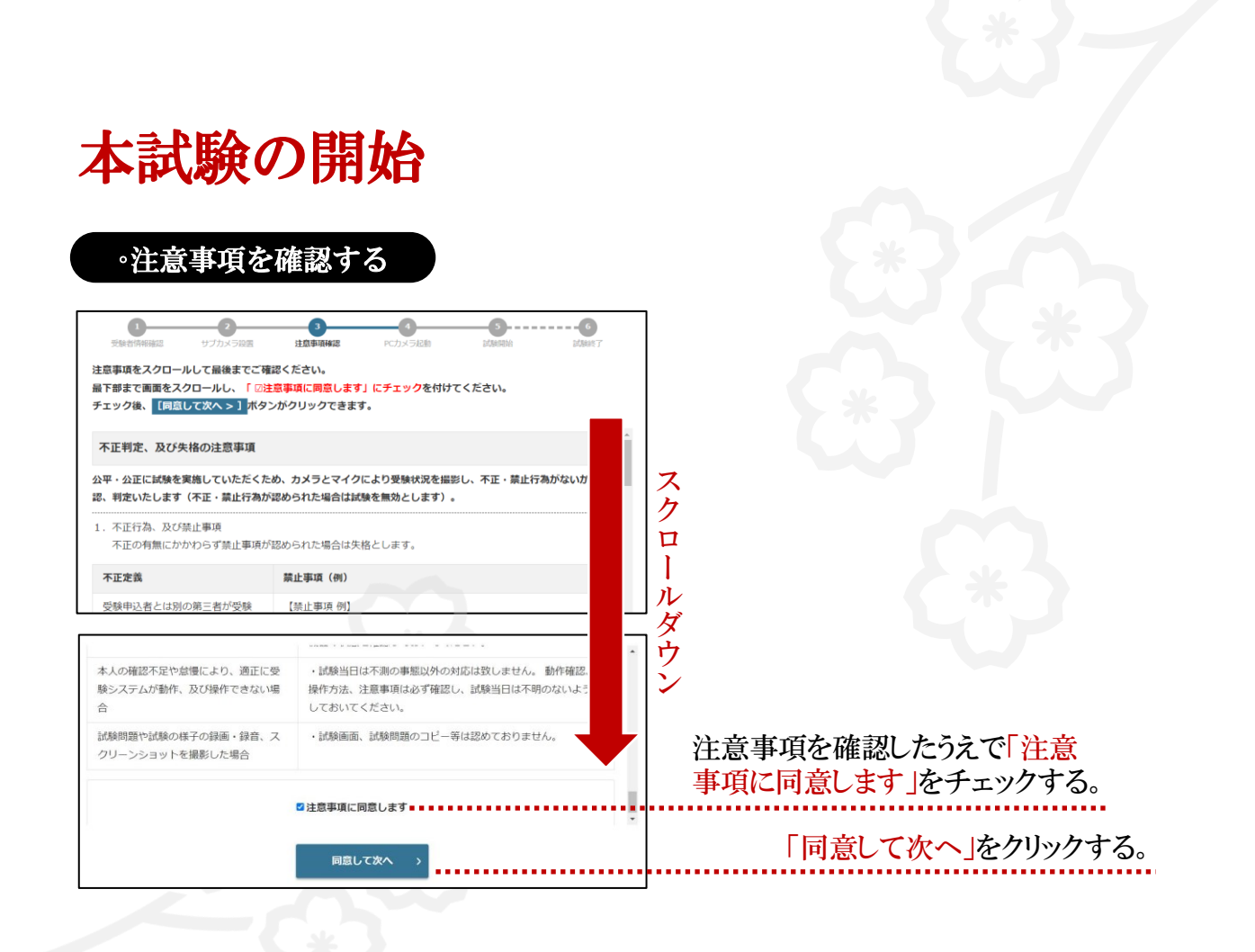

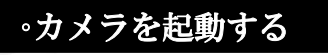

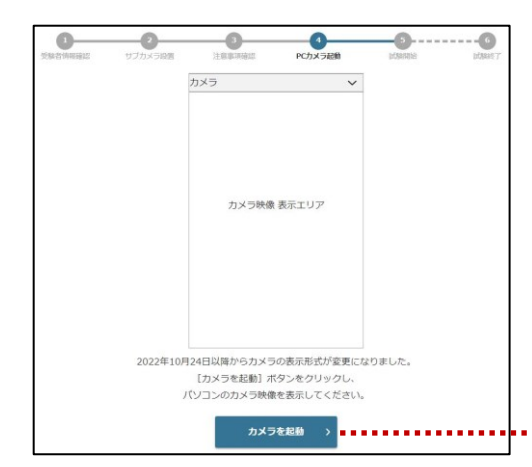

「カメラを起動」ボタンをクリックして 暫くしてもカメラウインドウが起動しな い場合はブラウザを閉じ、改めてロ グインしてください。

「カメラを起動」ボタンをクリックする。

## ∘撮影画面を確認する

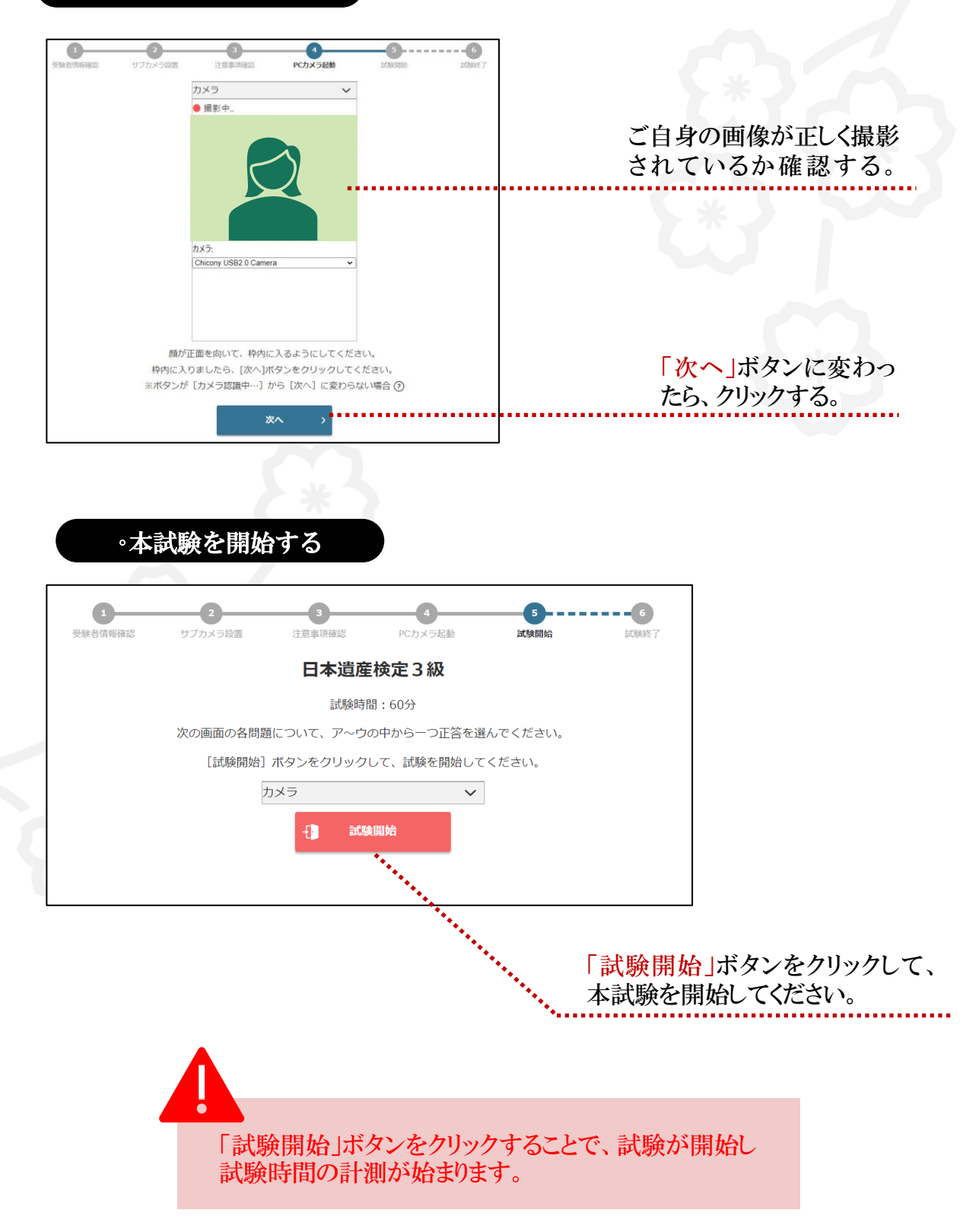

本試験の終了

解答をすべて終えたら、試験終了時間前でも試験を終了 することができます。

終了すると、再度解答を開始することはできません。

| 日本遺産検定3級                                                      | 상 00:59:16 ·····                                                                                                    |
|---------------------------------------------------------------|----------------------------------------------------------------------------------------------------|
| -<br>問題表示エリア                                                  | カメラを指す         アメラ・ボラ・         アメラ・ボラ・         この構成はトラ・         正面相:         正面相:         正面相:         正面相:         正面相:         正面相:         正面相:         正面相:         正面相: |
| 88.99m—崔 傅廷谢耶主 [1] 大丘 丛 融建的分                                  | ■ 新田田 前4<br>( 武石 <u>秋へ )</u><br>                                                                                                    |
| 終了確認<br>試験が終了します。よろしいですか。ボタンを押すと前に戻ることが出来ません。<br>く 戻る 終了する () | ※解答中に試験時間が経過した場合、<br>下記の「試験時間終了」画面が表示されるので、「進む」ボタンを押す。                                                                                                    |
| 「終了する」ボタンを<br>クリックする。                                         | <b>試験時間終了</b><br>試験時間が終了しました。次へ進んでください。                                                                                                    |
| 試験が終了しました。                                                    | <u>進む</u> ()                                                                                                    |
| マイページに移動する >                                                  | ページに移動する」ボタンを<br>クして、トップページに戻る。                                                                                                    |

以上で本試験は終了です。

日本遺産検定の受験をぜひご検討くださいますようお 願い申し上げます。

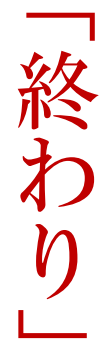